# המדריך המלא למספרים החכמים של FixDigital

#### במדריך זה נלמד על סוגי מספרים חכמים שיש ב FixDigital נלמד איך לייצר, לערוך ולהשתמש בכל מספר וכיצד להגדיר שהמספרים באתר יתחלפו אוטומטית על פי מקור ההגעה של הליד

- יצירת מספר חכם אורגני-ראשי לאתר או דף נחיתה, כולל החלפה אוטומטית (1 (2
  - יצירת מספר חכם עבור ערוץ/קמפיין
  - יצירת מספר חכם עבור כל מטרה אחרת , (З שינוי היעד לחיוג במספרים חכמים
    - (4 (5 עריכת מספרים חכמים

### 1) יצירת מספר חכם אורגני-ראשי לאתר או דף נחיתה

- יצירת מספר חכם המיועד להטמעה באתר או דף נחיתה בתור מספר **ראשי**, אשר יופיע כאשר הליד מגיע באופן **אורגני** לאתר.
- ויקטים ערוצים מספרים חכמים אוטומציות דוחות הגדרות נכסים דיגיטליים פניות לקוח הצג ערוצים / פרויקטים לא פעילים נתוני פניות אפיק פרסוי בחר פרויקט (0) שם לקוח (0) V
- א. יש להיכנס לנכסים דיגיטליים

ב. יש ללחוץ על רשימת הנכסים הדיגיטליים שלי

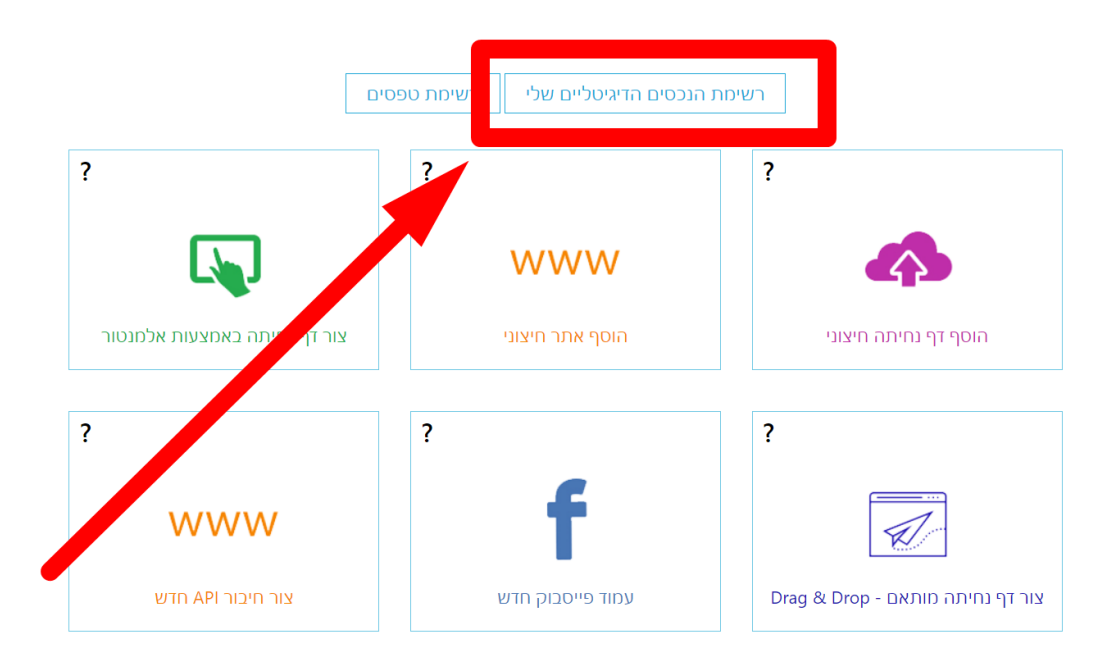

- ג. יש ללחוץ על האייקון של **הטלפון הירוק**
- במידה והאתר/דף נחיתה אינם מופיעים כאן, יש להקים לפי המדריך הזה

|              | • 📫 i                                   |      |       | הגדרות | אוטומציות דוחות | מספרים חכמים | רויקטים ערוצים | ות לקוחות נכסים דיגיטליים פ |
|--------------|-----------------------------------------|------|-------|--------|-----------------|--------------|----------------|-----------------------------|
| פש <b>Q</b>  | חפש                                     |      |       | ל הכל  | לא פעיי         |              | סנן לפי לקוח   | סנן לפי סוג נכס דיגיטלי     |
|              |                                         |      |       |        |                 |              |                | אתרים ≣                     |
|              | סוג נכס                                 | פעיל | חשי 🝸 | חשי 🍸  | Url             | די.תארי      | לקוח.≑ ▼       | כותרת ≑ רותרת               |
| ê <b>v</b> 2 | אתר חיצוני 🔅                            | פעיל | 0     | 0      | http://ww       | 18/07/2022   | DEMO נדלן      | שש                          |
|              | אתר חיצוני                              | פעיל | 0     | 0      | http://2all     | 28/10/2021   | Demo<br>Client | FixDigitalDEMO.com          |
|              | אתר חיצוני 🗢                            | פעיל | 0     | 0      | http://ww       | 30/12/2020   | Demo Fix       | OhadDEMO.com                |
| ê × 3 ∓ ⊻ 4  | תבנית אתר<br>וורדפרס<br>שנבנה<br>במערכת | פעיל | 0     | 0      | https://de      | 10/05/2020   | Demo Fix       | AsafDEMO.com                |

ד. במידה וטרם הגדרתם מספר יעד דפיולטיבי לשיחות, יקפוץ חלון,
 יש לרשום בו את מספר היעד של השיחות
 ניתן לשנות את מספר היעד לפי ההנחיות במדריך זה בשלב 4

|       |                   |       |                              | FixDigi | talDEMO.com            | נכס דיגיטלי 🗮         |
|-------|-------------------|-------|------------------------------|---------|------------------------|-----------------------|
|       |                   |       | מספרים חכמים                 |         |                        |                       |
|       | Demo Client ללקוח | מחדל  | ר טלפון ברירת                | הגז     | על מספר חכם            | <b>מספר חכם</b><br>הפ |
| טלפון |                   | דל (א | פר טלפון ברירת מח<br>0312345 | 67      |                        | מספר טלפון            |
|       | שמור              |       | בטל                          | שורה)   | ת שיחה (אחד ב <i>ו</i> | מספר להפניי           |
|       |                   |       |                              | בשורה)  | ניית שיחה (אחד         | מספר להפ              |

ה. בסיום יש ללחוץ על שמור

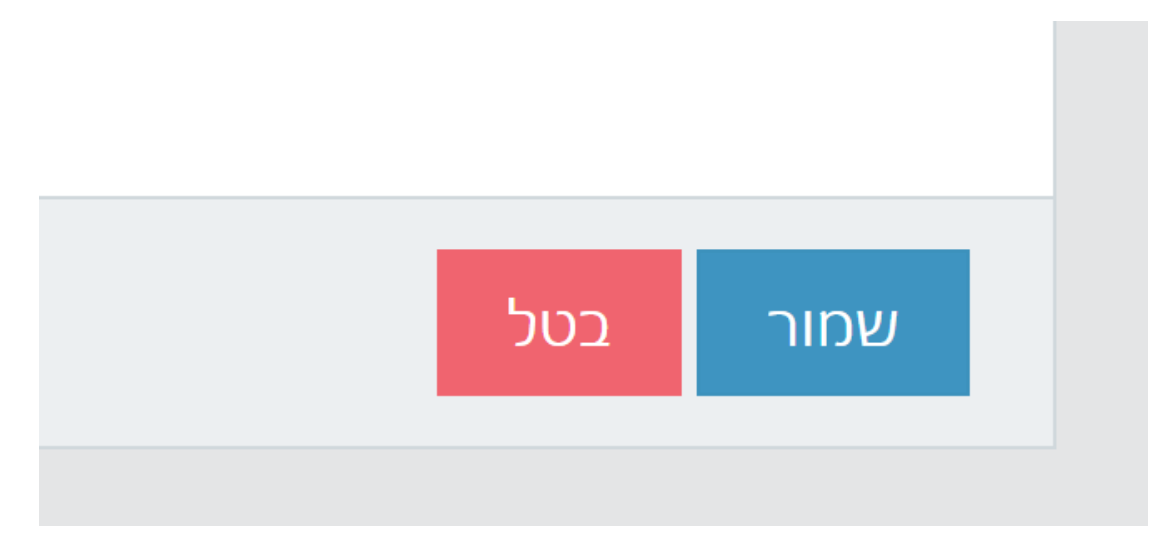

במידה והאייקון אדום - זה אומר שכבר יש מספר חכם עבור אתר זה . I

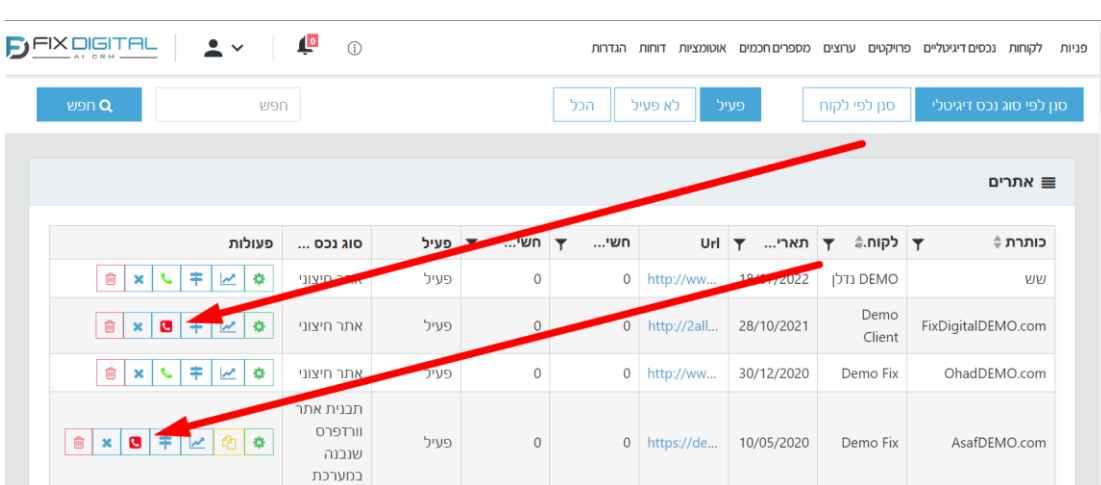

FIX DIGITAL & demo@fixdigital.co.il ~ 🗳 🕕

הסתר גרפים 💽

אפיק פרסומי (0)

ערוץ

31/03/2023 - 01/03/2023

FixDigitalDEMO.com

~

~

שיחות ב -30 הימים האחרונים \Xi

0

+ הוספת מספר חכם

ע פעולות

<del>.</del> 0 /

~

- לצפייה ועריכה של המספר החכם, יש להיכנס למספרים חכמים (שלב 5 במדריך זה) •

ח. על מנת שהמספר יתחלף אוטומטית על פי מקור ההגעה, יש להטמיע את הקלאס fix\_smartphone לפי <u>המדריך הזה,</u> ואז להמשיך לשלב 2) יצירת מספר חכם עבור ערוץ/קמפיין

יש להטמיע מספר זה באתר/דף נחיתה

מספרים חכמים

מקבל השיחה 🖃

031234567

טומציות דוחות הגדרות

פעיל ~

(0) ערוץ ~

לקוח 🖃

Demo Client

٦.

פניות לקוחות נכסים דיגיטליים פרויקטים ערוצ

Q

טלפון חכם

972778041442

מספרים חכמים: שם לקוח: lient

שם לקוח (1)

סוג שיחה

≓ ID

493221

🗸 עמודות לבחירה

#### 2) יצירת מספר חכם עבור ערוץ/קמפיין

- יצירת מספר חכם המיועד עבור ערוץ/קמפיין ספציפי.
  במידה והאתר חובר כראוי, אז כאשר לידים יגיעו מקמפיין זה לאתר,
  המספר יתחלף אוטומטית מהמספר הראשי-אורגני, למספר של הקמפיין.
  כך נדע את מקור ההגעה של ליד שהתקשר.
  - א. יש לוודא שהאתר/דף נחיתה חובר כראוי לפי <u>המדריך הזה,</u> בדגש על סעיף 3 בתוך הלינק של חיבור האתר
    - ב. יש להיכנס ל**ערוצים**

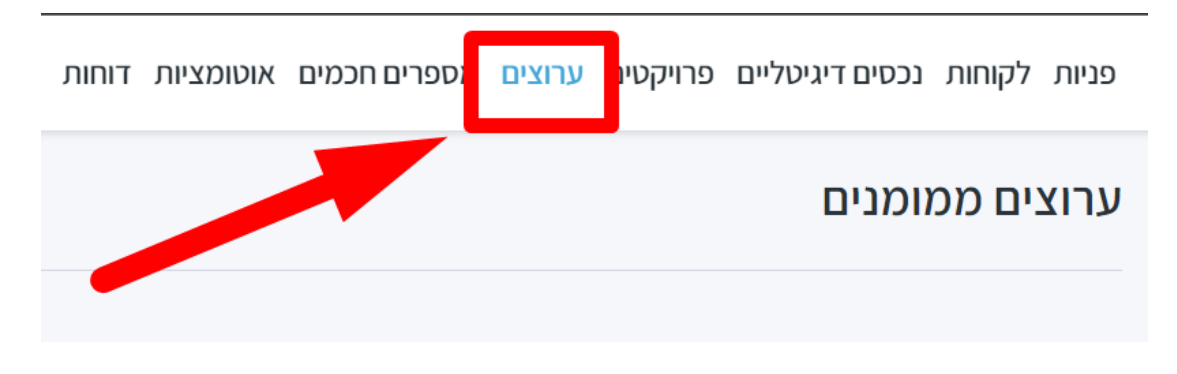

- ג. יש ללחוץ על האייקון של הטלפון הירוק
- במידה והערוץ/קמפיין אינם מופיעים, יש לחבר את חשבון המודעות, לפי המדריך הזה

| פעולות           | אפיק פרסומי       | שם ערוץ 😑                   | <u></u> = ID |
|------------------|-------------------|-----------------------------|--------------|
|                  |                   |                             |              |
| i 🕄 🗸 👁 🔿 🖈 🖍 🚥  | Referral <b>F</b> | בדיקה<br>פעיל               | 132215       |
| 💼 🗧 🚧 🕙 🌲 🧪 🚥    | Referral 루        | ניוז לייטר קרפטים<br>פעיל • | 11346        |
| 💼 🕄 🛟 ∼⁄ 🕓 🌲 🖍 🚥 | Google ads ٨      | דמו גוגל 2<br>פעיל •        | 4673         |
| 1 + ~ •          | Google ads ٨      | דמו גוגל 1<br>פעיל          | 4672         |

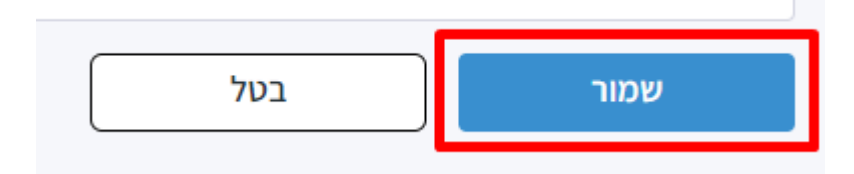

ה. בסיום יש ללחוץ על שמור

| החלף טלפון                                       |              |
|--------------------------------------------------|--------------|
| לא ניתן להחזיר את הטלפון הישן . האם אתו<br>אותו? | רצונך להחליף |
|                                                  | р            |

| ון ברירת מחדל ללקוח דמו מוצרים 😢 | הגדר טלפו     |
|----------------------------------|---------------|
| ירת מחדל (אחד בשורה)             | מספר טלפון בר |
|                                  | 031234567     |
|                                  |               |
| 8                                |               |
| זור רוול                         | נער           |
|                                  |               |

ד. במידה וטרם הגדרתם מספר יעד דפיולטיבי לשיחות, יקפוץ חלון, יש **לרשום בו את מספר היעד של השיחות** ניתן לשנות את מספר היעד לפי ההנחיות במדריך זה בשלב 4

- ו. במידה והאייקון אדום זה אומר שכבר יש מספר חכם עבור ערוץ/קמפיין זה
- לצפייה ועריכה של המספר החכם, יש להיכנס למספרים חכמים (שלב 5 במדריך זה)

| 1 |            |            |   |   |   | ſ | פעולוו | אפיק פרסומי  | 🚍 שם ערוץ 🚍                 | ↓ ID   |
|---|------------|------------|---|---|---|---|--------|--------------|-----------------------------|--------|
|   |            |            |   |   |   |   |        |              |                             |        |
|   | Ŵ          | ×          |   |   | Ļ | 1 |        | Referral 루   | בדיקה הדגמה<br>פעיל         | 134634 |
|   | Ī          | 1          | ~ | Ð |   | / |        | Referral 🧮   | בדיקה<br>• פעיל             | 132215 |
|   | Ŵ          | <b>X</b> ] | ~ | Ð | ۰ | / |        |              | ניוז לייטר קרפטים<br>פעיל • | 11346  |
|   | ×          | 6          |   | Ð | ٤ | - |        | Google ads ٨ | דמו גוגל 2<br>פעיל •        | 4673   |
| 2 | <b>X</b> ] | ¢          | M | Ð | • | / |        | Google ads ٨ | דמו גוגל 1<br>פעיל          | 4672   |

ז. אין צורך להטמיע מספר זה באתר / דף נחיתה, שכן הוא יתחלף אוטומטית

## 3) <u>יצירת מספר חכם עבור כל מטרה אחרת</u>

- ניתן ליצור מספרים חכמים עבור כל מטרה, וכך למדוד מקורות הגעה של לידים שהתקשרו.
  למשל ניתן ליצור מספר חכם עבור כרטיס העסק בגוגל או עבור פרסומת בעיתון
  או עבור שלטי חוצות, טיקטוק, לינק-אין, וכיוצא באלה.
  - א. יש להיכנס ל**מספרים חכמים**

| ים ערוצים מספרים חכמים גוטומציות דוחות הגדרות | פניות לקוחות נכסים דיגיטליים פרויקט |
|-----------------------------------------------|-------------------------------------|
|                                               | מספרים חכמים:                       |
| י חכם                                         | ב. יש ללחוץ על <b>+ הוספת מספר</b>  |
|                                               |                                     |
| + הוספת מספר חכם                              | 💽 הסתר גרפים                        |
|                                               |                                     |

- ג. יש לבחור מספר לקמפיינים
  - ד. יש לבחור שיחות ישירות
    - ה. יש **לרשום שם לערוץ**

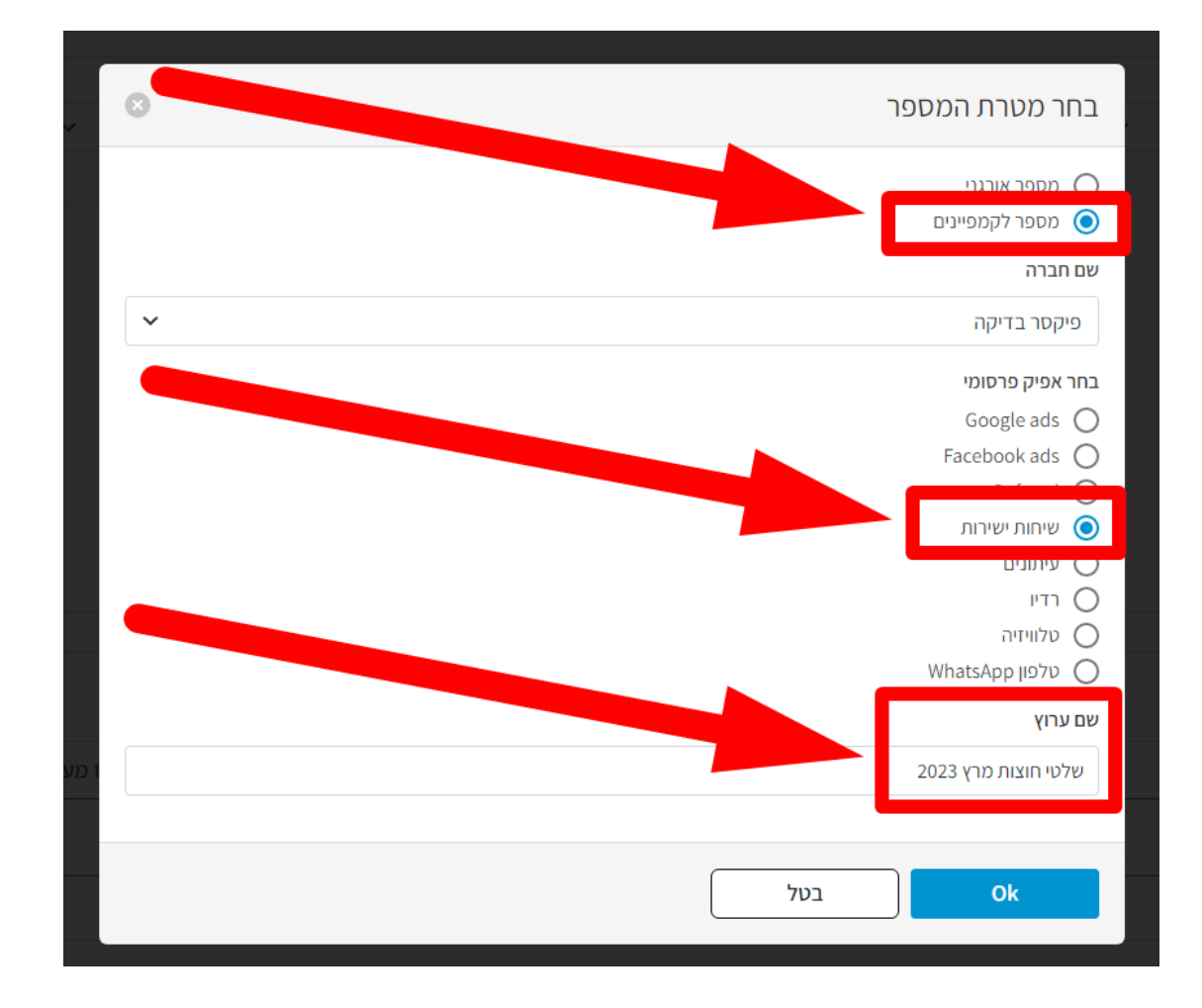

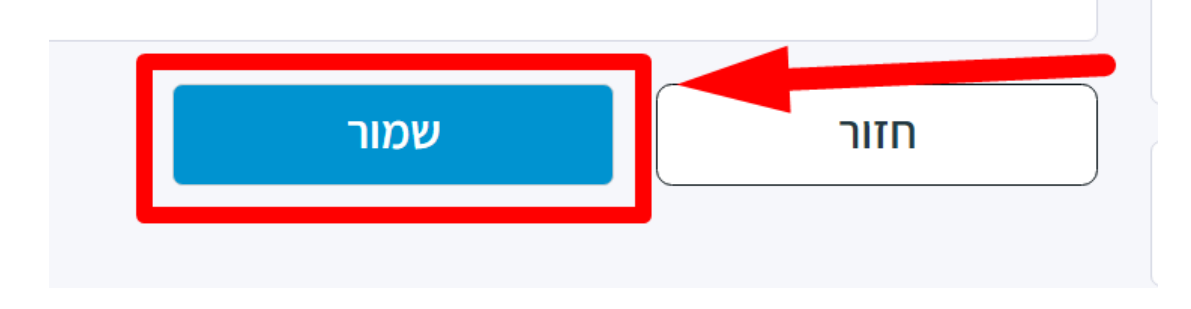

ז. בסיום יש ללחוץ על **שמור** 

| החלף טלפון                                                |             |
|-----------------------------------------------------------|-------------|
| לא ניתן להחזיר את הטלפון הישן . האם אתה בטוח שבר<br>אותו? | צונך להחליף |
| לא                                                        | р           |

| רמו מוצרים | הגדר טלפון ברירת מחדל ללקוח ז     |
|------------|-----------------------------------|
|            | מספר טלפון ברירת מחדל (אחד בשורה) |
|            | 031234567                         |
|            |                                   |
|            |                                   |
|            | שמור בטל                          |
|            |                                   |

ו. במידה וטרם הגדרתם מספר יעד דפיולטיבי לשיחות, יקפוץ חלון, יש לרשום בו את מספר היעד של השיחות ניתן לשנות את מספר היעד לפי ההנחיות במדריך זה בשלב 4

#### (4) <u>שינוי היעד לחיוג במספרים חכמים</u>

- ניתן לשנות את היעד אליו יופנו השיחות של המספרים החכמים
  - א. יש להיכנס ל**לקוחות** (או אשף הקמה)

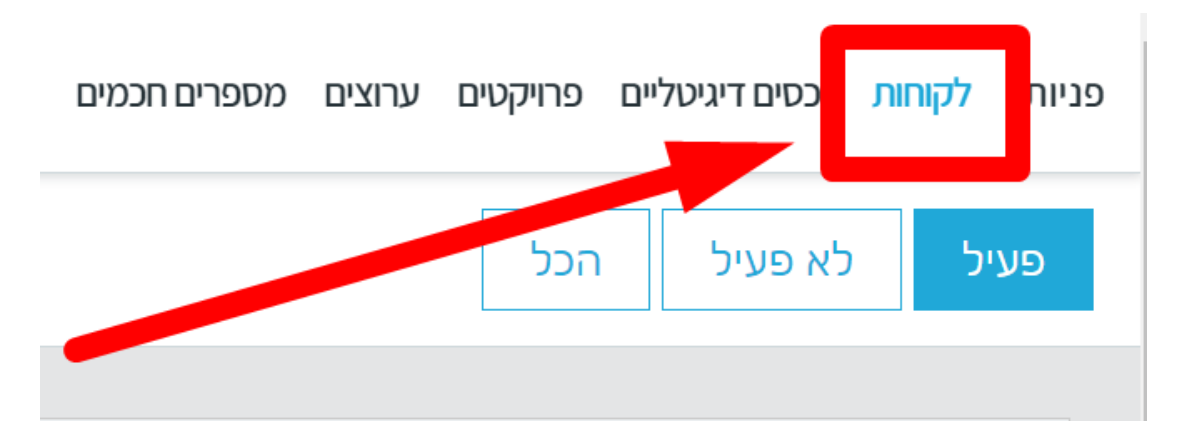

ב. יש ללחוץ על עריכה - אייקון של עיפרון כחול

|              | ות | פעוכ | פעיל י | שם הלקוח ▲    |
|--------------|----|------|--------|---------------|
| <b>1</b> × + |    | ~    |        | Demo Client 🧿 |
| ± × →        |    | ~    |        | Demo Fix 🧃    |
| ± × →        | 1  | ~    |        | נדלן DEMO 🕢   |
| ± × →        |    | ~    |        | דמו אירועים 🤄 |

ג. יש להיכנס להגדרת התראות

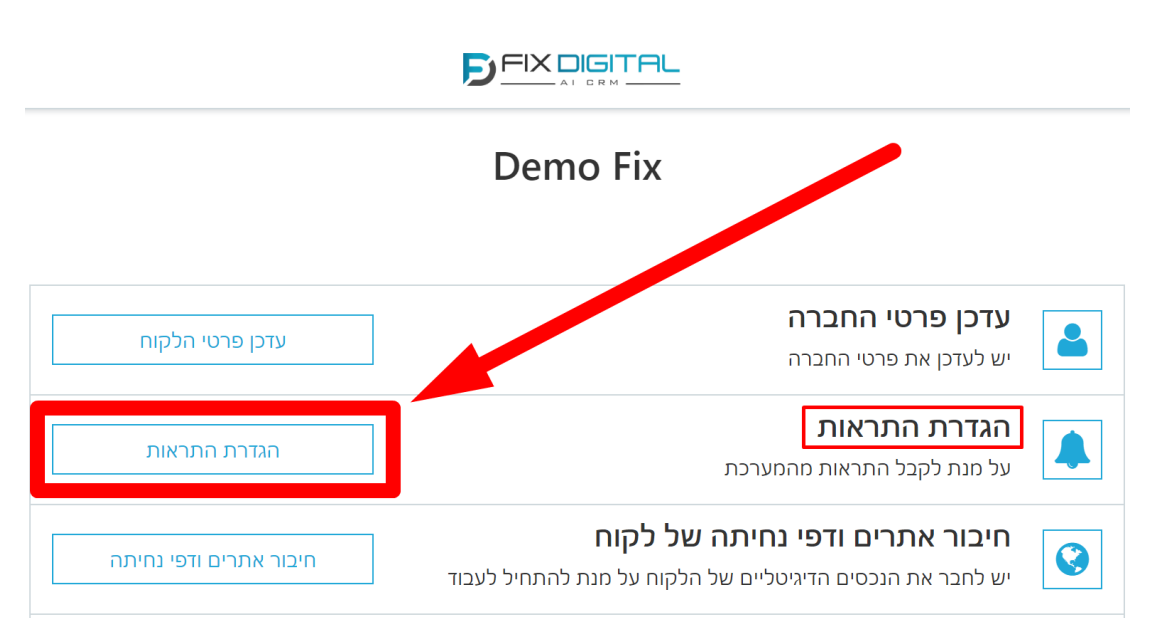

ד. יש **לעדכן את מספר היעד** עבור המספרים החכמים

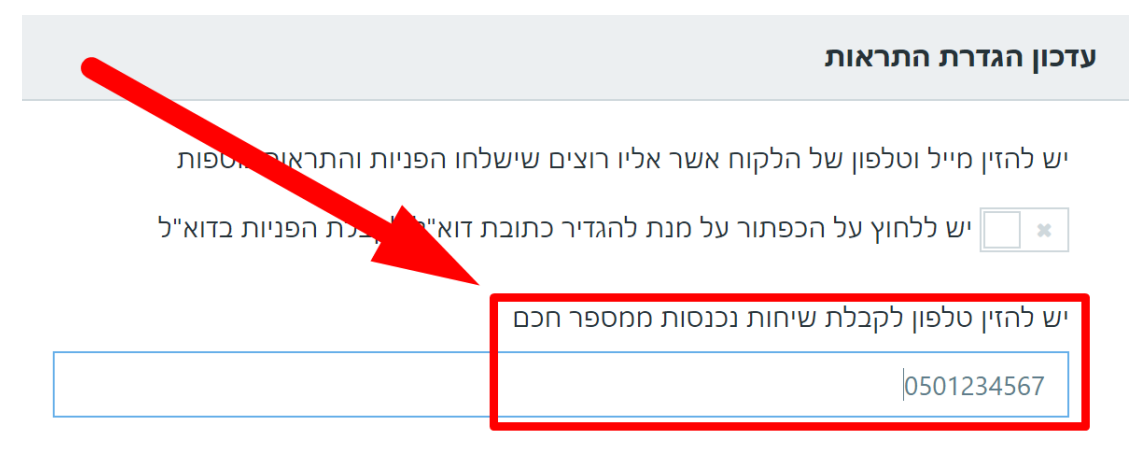

ה. בסיום יש ללחוץ על שמור

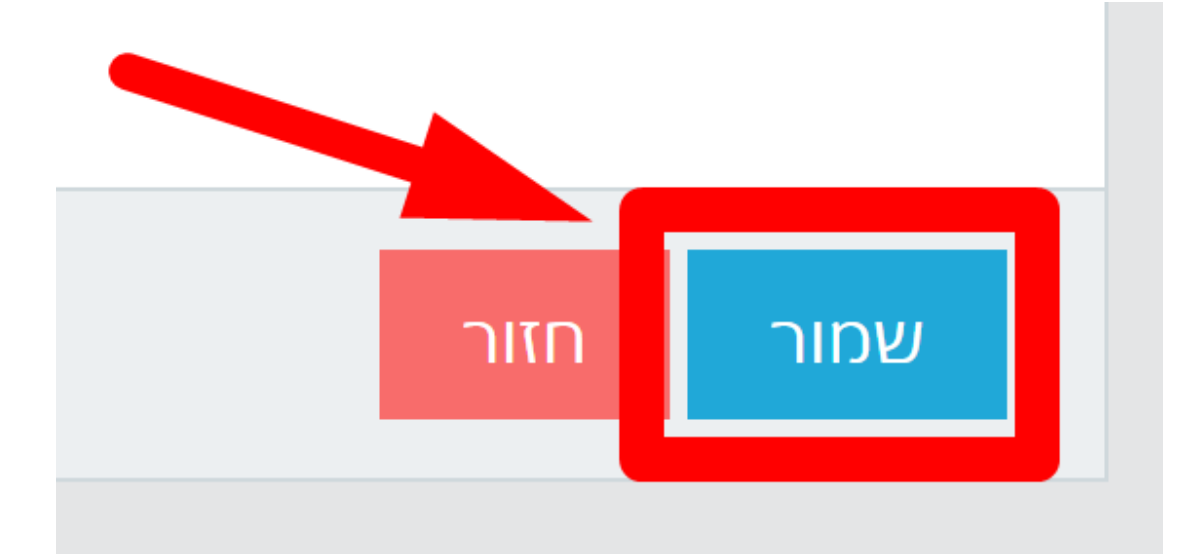

## (5 <u>עריכת מספרים חכמים</u>

בלשונית מספרים חכמים ניתן להיכנס למצב עריכה על ידי לחיצה על העיפרון הכחול

|       | Marine demo@f | ixdigital.co.il 🗸 📫 🚺                    | הגדרות   | וטומציות דוחות | מספרים חכמים | ליים פרויקטים ערוצ | פניות לקוחות נכסים דיגיטי |
|-------|---------------|------------------------------------------|----------|----------------|--------------|--------------------|---------------------------|
| עולות | שיחות שנענו פ |                                          | VIEW     |                | לקוח 🖃       | מקבל השיחה 🖃       | 🖃 טלפון חכם               |
|       |               |                                          |          |                |              |                    |                           |
| Ð 🖸   | r             |                                          |          |                | נדלן DEMO    | 0522211111         | 972779707111              |
| Ð 📀   | e             |                                          |          |                | DEMO נדלן    | 0522211111         | 972778052918              |
| Ð 🖸   | e             | 2023 - שיחות ישירות - שלטי חוצות מרץ - D | emo Fix  |                | Demo Fix     | 0522952689         | 972772308632              |
|       | e 🔤           | ים - Referral - בדיקה הדגמה              | דמו מוצר |                | דמו מוצרים   | 031234567          | 972778048036              |
| Ð 🖸   | e             | FixDigitalDE                             | MO.com   | C              | emo Client   | 031234567          | 972778041442              |
| Ð 🖸   | e             | - טלוויזיה - בדיקה                       | emo Fix  |                | Demo Fix     | 0522952689         | 972778039635              |
| £ 🧿   | *             | C - שיחות ישירות - בדיקה                 | emo Fix  |                | Demo Fix     | 0522952689         | 972778039224              |

א. ניתן לקבל התראה ב SMS כל פעם שליד פונה למספר חכם זה

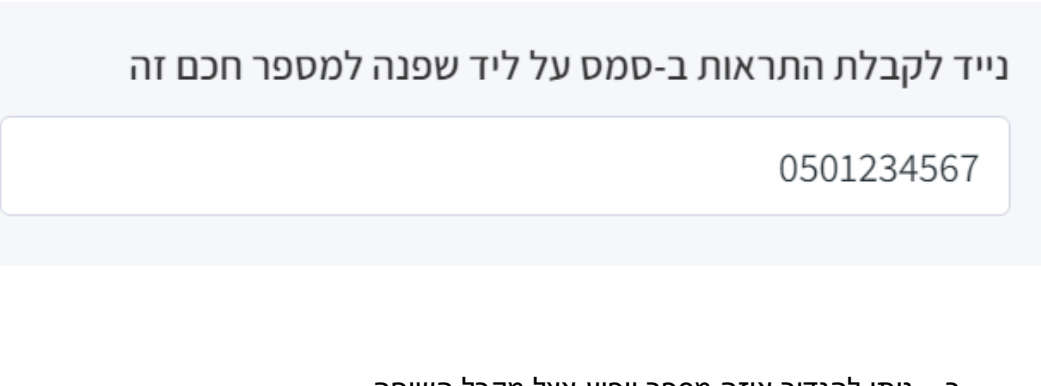

ב. ניתן להגדיר איזה מספר יופיע אצל מקבל השיחה במקרים בהם נרצה לראות את מספר הטלפון של הליד, יש לבחור מספר מתקשר במקרים בהם נרצה לראות את המספר החכם, יש לבחור מספר FIX

|   | וספר שיוצג |
|---|------------|
| ~ | FIX מספר   |
|   | מספר מתקשר |
|   | הספר FIX   |

- ג. ניתן להגדיר **מי ישמע את הקלטת הפתיח** שאומרת שהשיחות מוקלטות
  - מסיבות רגולטוריות, אנו מחוייבים להשמיע הקלטה זו

| השמיע הכרזה כי השיחה מוקלטת |            |  |
|-----------------------------|------------|--|
| ~                           | מתקשר      |  |
|                             | מתקשר      |  |
|                             | יעד        |  |
|                             | מתקשר ויעד |  |

ד. במידה והשיחות מופנות ליותר מיעד אחד, ניתן להגדיר שיצלצל בכל מספרי היעד במקביל, או אחד אחרי השני (מוביל נגרר). ניתן להגדיר זאת לפי המדריך הזה

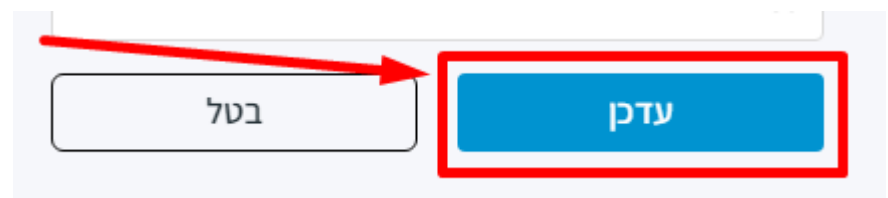

ח. בסיום יש ללחוץ על עדכן

|   | העלאת קובץ | פתיח קצר למקבל השיחה 💿 |
|---|------------|------------------------|
| ~ |            | empty                  |

- ס לאחר העלאת הקובץ, יש **להמתין 15 דקות** ואז לבדוק תקינות o
- שם הקובץ צריך להיות באנגלית בלבד, קצר, וללא תווים מיוחדים 0
- הגדרות שמע מומלצות: MONO 8,000Hz 16bit 0
- יש להעלות קובץ בפורמט WAV 0
- ניתן להוסיף פתיח קצר שהנציג ישמע לפני שהשיחה תחובר ۲. ס מומלץ עד 3 שניות לכל היותר, מכיוון ש<mark>השיחה תחובר רק לאחר הפתיח</mark>

| הגדרות שמע מומלצות: MONO 8,000Hz 16bit                           |                                                                                                    |                                                                                                    |  |  |
|------------------------------------------------------------------|----------------------------------------------------------------------------------------------------|----------------------------------------------------------------------------------------------------|--|--|
| שם הקובץ צריך להיות <b>באנגלית בלבד</b> , קצר וללא תווים מיוחדים |                                                                                                    |                                                                                                    |  |  |
| לאחר העלאת הקובץ, יש <b>להמתין 15 דקות</b> ואז לבדוק תקינות      |                                                                                                    |                                                                                                    |  |  |
|                                                                  |                                                                                                    |                                                                                                    |  |  |
| העלאת קובץ                                                       | 🗇 מנגינת צליל חיוג                                                                                                    |                                                                                                    |  |  |
|                                                                  | use                                                                                                    | er_ring                                                                                                    |  |  |
|                                                                  | זע מומלצות: NO 8,000Hz 16bit<br>צריך להיות <b>באנגלית בלבד</b> , קצו<br>את הקובץ, יש <mark>להמתין 15 דקות</mark><br><mark>העלאת קובץ</mark> | אדרות שמע מומלצות: NO 8,000Hz 16bit<br>שם הקובץ צריך להיות <b>באנגלית בלבד</b> , קצו<br>לאחר העלאת הקובץ, יש <mark>להמתין 15 דקות</mark><br>ליל חיוג ⑦ העלאת קובץ<br>use |  |  |

ניתן להגדיר **מוזיקת המתנה** .1

פתיח קצר למחייג השיחה 🕐 העלאת קובץ

- יש להעלות קובץ בפורמט WAV

ה. ניתן להוסיף פתיח קצר שהליד ישמע לפני שהשיחה תחובר

**MONO 8,000Hz 16bit** הגדרות שמע מומלצות: о

יש להעלות קובץ בפורמט WAV

0

0

0

empty

ס מומלץ עד 3 שניות לכל היותר, מכיוון ש<mark>השיחה תחובר רק לאחר הפתיח</mark> ○

שם הקובץ צריך להיות **באנגלית בלבד**, קצר, וללא תווים מיוחדים

 $\sim$ 

לאחר העלאת הקובץ, יש **להמתין 15 דקות** ואז לבדוק תקינות